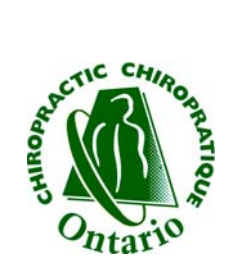

## Patient Management Program Setting Up Remote Access

September 2008

## Installing LogMeIn®

Open your web browser and type www.logmein.com into the address line.

Click Create an account.

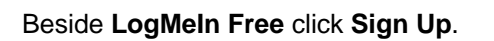

Fill in all required fields and click **Create Account**.

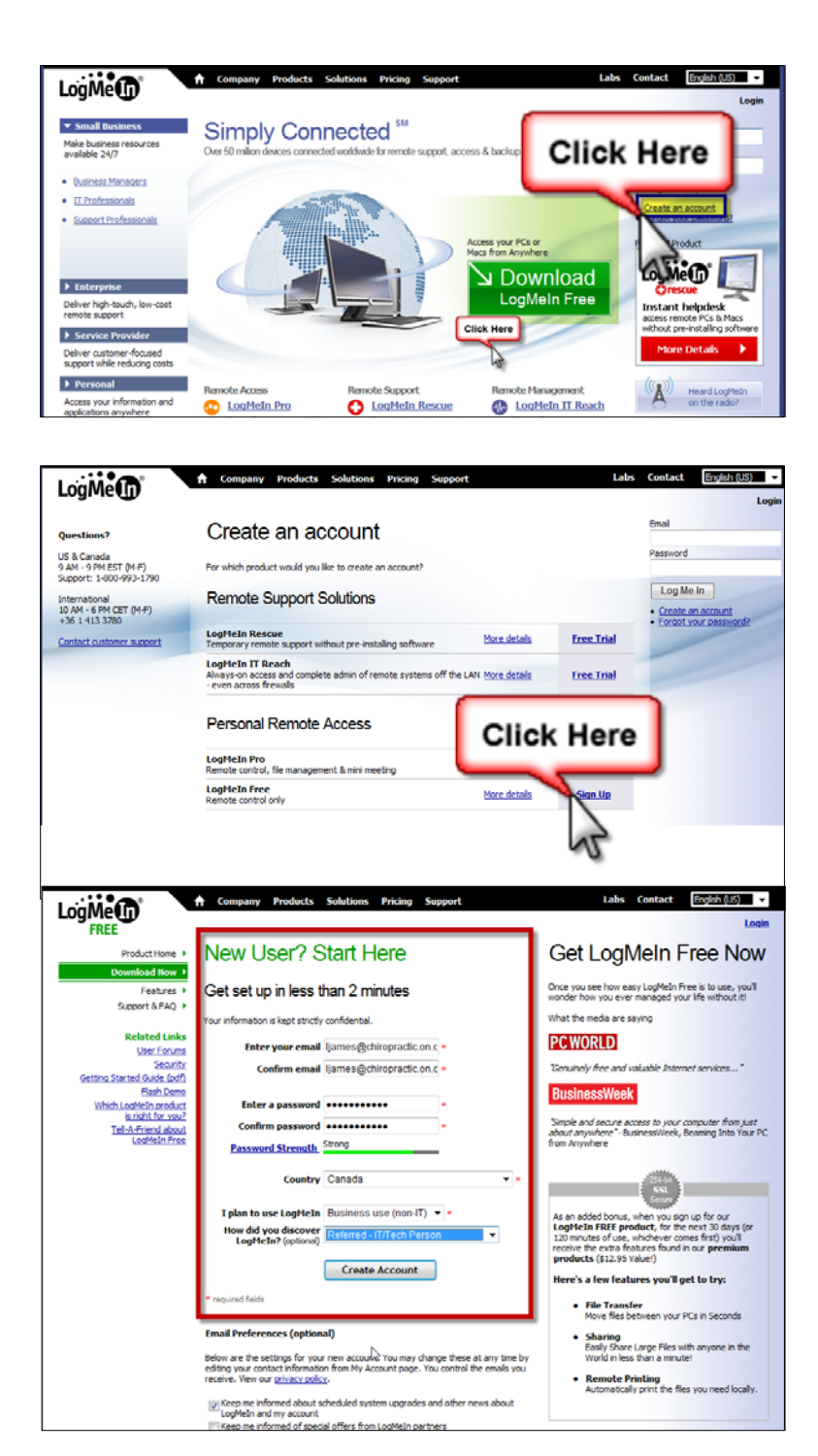

Click Add Computer.

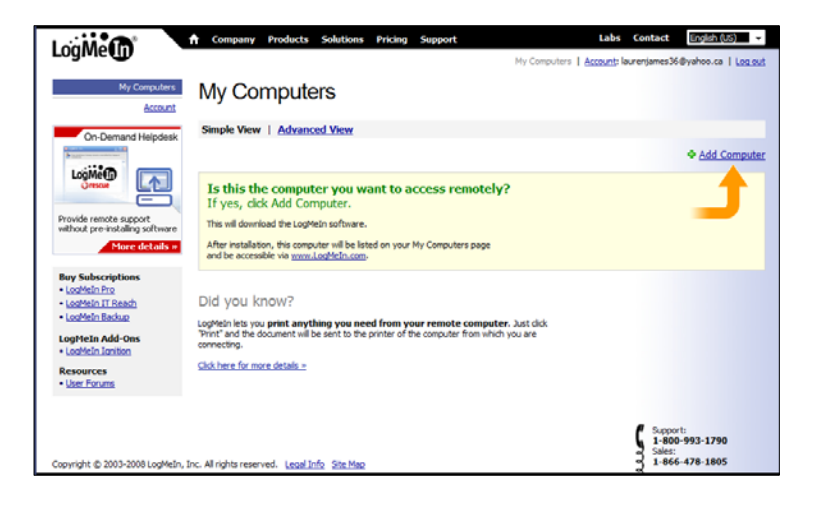

Click Download Now. Read the screen. Installation instructions are detailed.

Click Run, Run, Next, I Agree, and Finish.

Complete the steps above on each computer that you would like to access remotely.

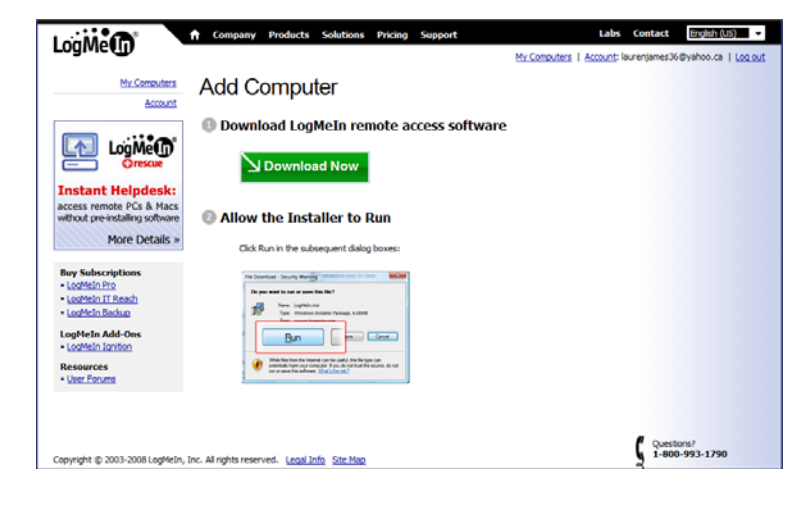

## **To Access Your Computers Remotely**

Login Open your web browser and type www.logmein.com into the address line. Email Type your email, password, and click Log Me In. Password Log Me In You will now see a list of all computers that Labs Contact English (US) LogMe you have LogMeIn® installed on them. | Account: h My Computers Choose the computer to access. Read and mple View | Advanced View LogMe follow any instructions that appear from your Add Computer All Computers (2 computers, 2 o specific windows setup or virus firewall. oduct Settings note PCs & Macs LAUREN2 Edit Edit M LAUREN2 M Office-VISTA-PC S More Details When prompted choose the Remote Control vou know option. If you need to set up a meeting with a client or a colleague on-the-fly, LogMeIn's Mini Meeting lets you **instantly share your desktop** with anyone you need. ogMeIn IT Reach Click here for more details > LogMeIn Add-One Note: Refer to the Getting Started Guide User Fo and User Guide which can be found in the Help section for assistance. Support: 1-800-993-1790 Sales: 1-866-478-1805

Copyright @ 2003-2008 LogMeIn, Inc. All rights reserved. Legal Info Site Map